### Guideline to configure Serial communication with Virtual COM for 4G Router

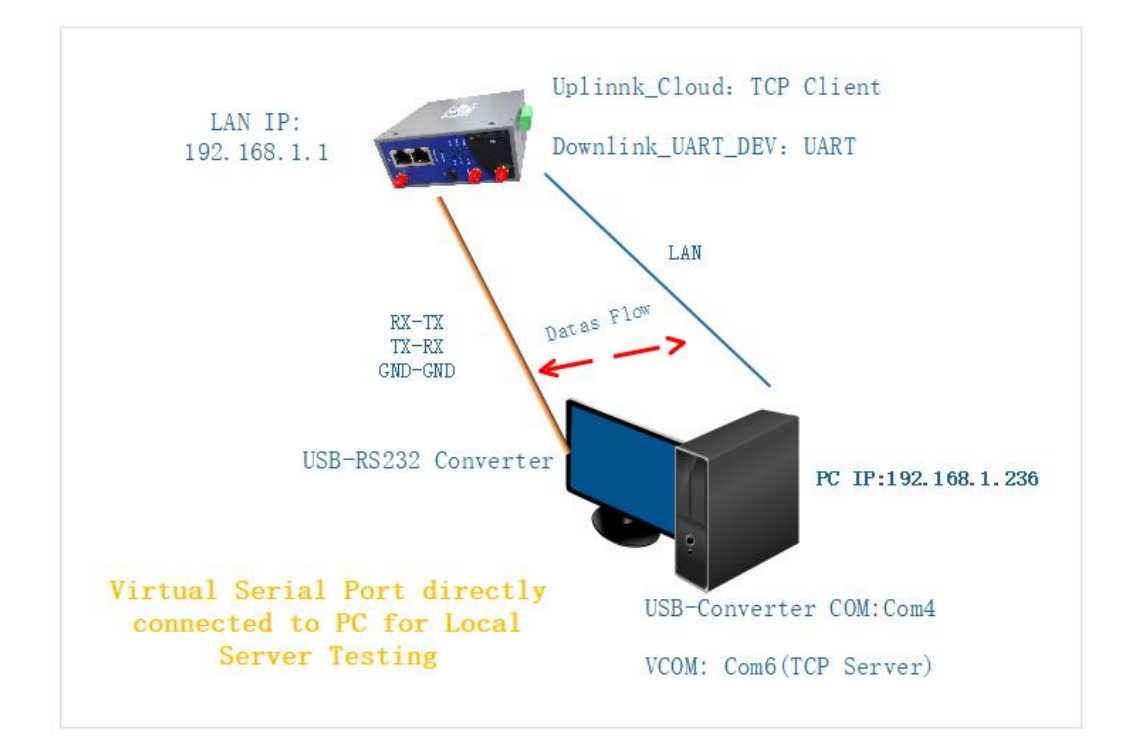

The following content uses a Local test environment as an testing example, shown as Figure 1. For User's public Server network environment just refer to Figure 2.

Figure1

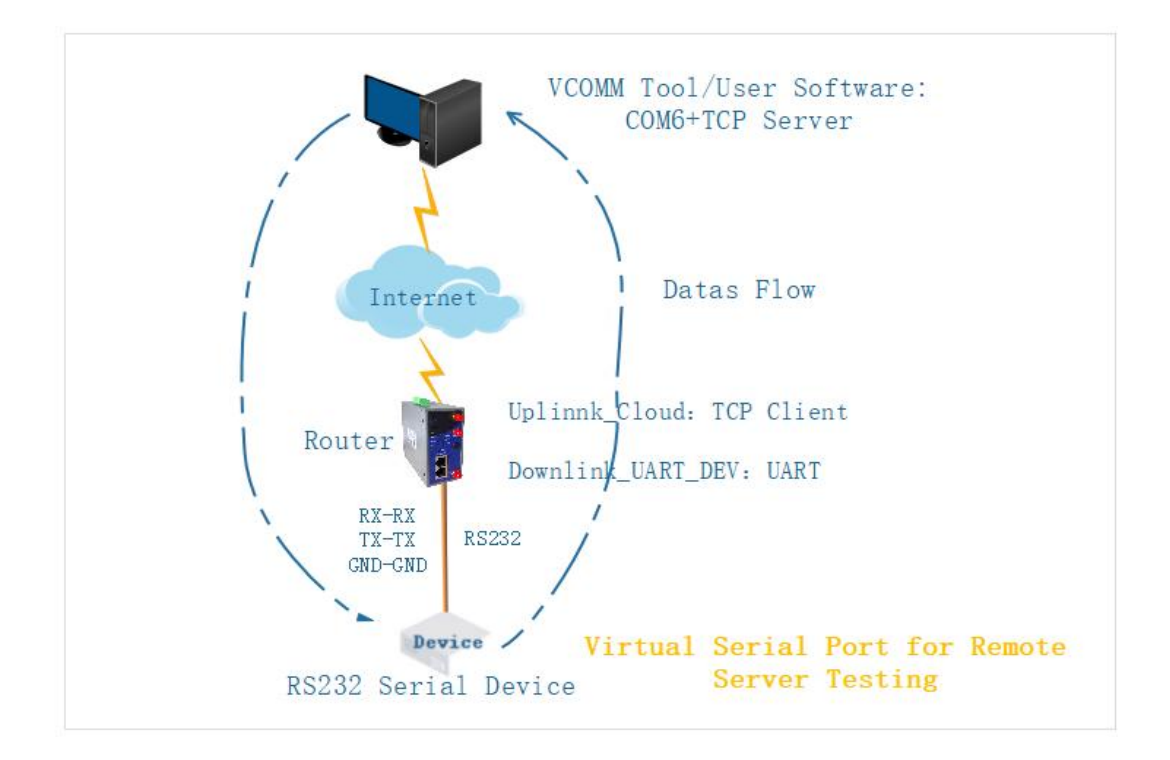

1.Connect the LAN port of the router to the computer, and set the automatic dhcp mode for the computer Network Ineterface Card, and ensure that the computer can obtain the address 192.168.1.x, netmask 255.255.255.0.

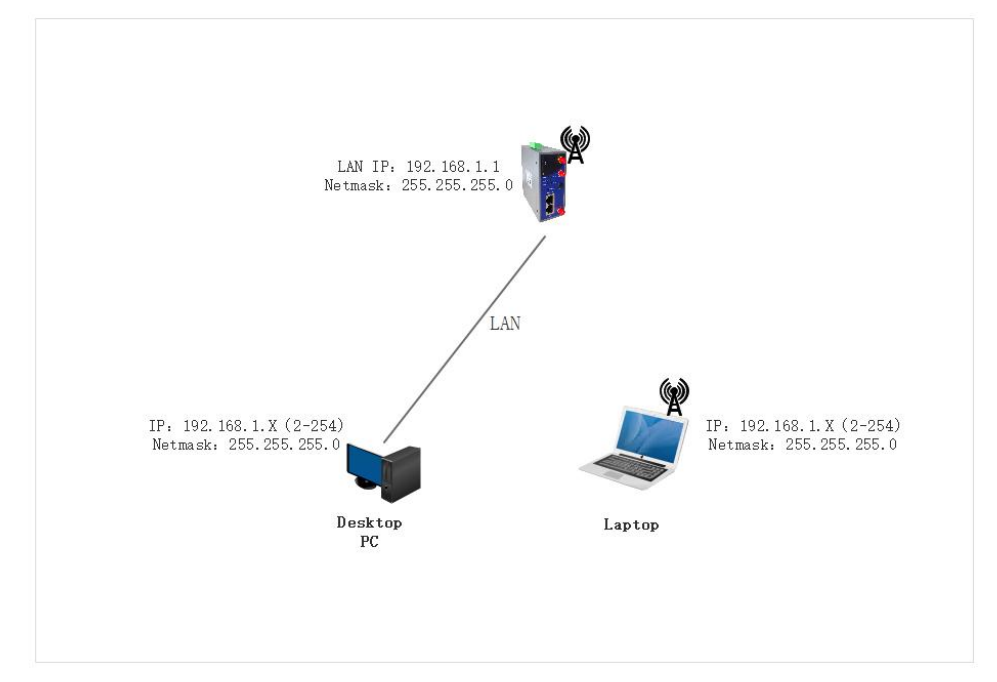

2.Open the browser, type the default IP address of the router with 192.168.1.1, then press Enter. And then input the username/password with admin/admin to login the Router.

| ← → C ▲ 不安全   192.168.1.1 cgi-bin/luci |                 | 07 | Q R | Ê | ☆ | * |   |
|----------------------------------------|-----------------|----|-----|---|---|---|---|
|                                        |                 |    |     |   |   |   |   |
|                                        |                 |    |     |   |   |   |   |
| 0/                                     | Cellular Router |    |     |   |   |   |   |
| 0                                      |                 | 1- |     |   |   |   |   |
| Authoriz                               | ation Required  |    |     |   |   |   |   |
|                                        |                 |    |     |   |   |   |   |
| admin                                  | admin           |    |     |   |   |   | X |
|                                        | admin           |    |     |   |   |   |   |
| Y                                      |                 | ~  |     |   |   |   |   |
|                                        | Login           | X  |     |   |   |   |   |
|                                        |                 |    |     |   |   |   |   |
|                                        | A of            |    |     |   |   |   |   |
|                                        |                 | X  |     |   |   |   |   |

3.After logging , you will see overview details about the router system, including the software/hardware version, product model, product id, networking mode, and MAC address, etc.

| - → C ▲ 不多          | 定全 [192.168.1.1] cgi- | bin/luci/                  |                  |                     |                | Q. 12       | ☆  | *     |      | :       | :    |
|---------------------|-----------------------|----------------------------|------------------|---------------------|----------------|-------------|----|-------|------|---------|------|
| M2M wireles         | s terminal            |                            |                  |                     |                |             | Ce | llula | r Ro | oute    | r    |
| System Status 🛛 🗸   | • Overview × Sma      | rtlink 🗙                   |                  |                     |                |             |    | ₩     | Tab  | operati | on = |
| Overview            | Status                |                            |                  |                     |                |             |    |       |      |         | 2    |
| Routes              | Status                |                            |                  |                     |                |             |    |       |      |         |      |
| System Log          | System                |                            |                  |                     |                |             |    |       |      |         |      |
| Kernel Log          | Router Name           | M2M                        |                  | Product Name        | ZR2721S        |             |    |       |      |         |      |
| Realtime Graphs     | Firmware Version      | Premium Wireless Router v2 | 2.5.221125       | Product ID          | 1120ZR21908    | 270518      |    |       |      |         |      |
|                     | Local Time            | Mon Nov 28 19:44:33 2022   |                  | Hardware Class      | Single Model S | Single Card |    |       |      |         |      |
| Basic Network >     | Uptime                | 0h 8m 39s                  |                  | MAC Address         | 34:0a:68:24:b8 | B:ec        |    |       |      |         |      |
| Advanced Network >  | Load Average          | 1.06, 1.11, 0.58           |                  | WAN Mode            | 4G/5G and Wi   | red         |    |       |      |         |      |
| VPN Configuration > |                       |                            |                  |                     |                |             |    |       |      |         |      |
| System Management > | MobileWAN Status      | 6                          |                  |                     |                |             |    |       |      |         |      |
|                     | Interface             | M                          | Nobile Network1  |                     |                |             |    |       |      |         |      |
| ogout               | Gateway               |                            |                  |                     |                |             |    |       |      |         |      |
|                     | IPv4Address           | •                          |                  |                     |                |             |    |       |      |         |      |
|                     | DNS                   | -                          |                  |                     |                |             |    |       |      |         |      |
|                     | Modem Type            | Ľ                          | TE/WCDMA/TD-SCDM | A/EVDO/CDMA/EDGE/GI | PRS/GSM        |             |    |       |      |         |      |
|                     | Modem IMEI            | 8                          | 68821041133992   |                     |                |             |    |       |      |         |      |
|                     | Modem IMSI            | -                          |                  |                     |                |             |    |       |      |         |      |
|                     | Modem ICCID           | -                          |                  |                     |                |             |    |       |      |         |      |
|                     | Network Operator      |                            |                  |                     |                |             |    |       |      |         |      |

4. Check the LAN IP address of the router and PC address connected to router , shown as follows:

| System Status     | >    | 📢 Overview 🗙 Smal                                 | rtlink × Wired Network ×                                       |                                                          |                                                               |                                                    | ₩       | Tab operatio |
|-------------------|------|---------------------------------------------------|----------------------------------------------------------------|----------------------------------------------------------|---------------------------------------------------------------|----------------------------------------------------|---------|--------------|
| Basic Network     |      |                                                   |                                                                |                                                          |                                                               |                                                    |         |              |
| Switch            |      | WAN LAN MO                                        | ST                                                             |                                                          |                                                               |                                                    |         |              |
| Hostnames         |      | Interfaces - LAN                                  |                                                                |                                                          |                                                               |                                                    |         |              |
| Static Routes     |      | On this page you can o<br>several network interfa | configure the network interfac<br>aces separated by spaces. Yo | ces. You can bridge sev<br>ou can also use <u>VLAN</u> n | eral interfaces by ticking the otation INTERFACE. VLANNR (e.g | "bridge interfaces" field and enter<br>; eth0. 1). | the nam | ies of       |
| Wired Network     |      | Common Configura                                  | ation                                                          |                                                          |                                                               |                                                    |         |              |
| Mobile Network    |      | e lei                                             |                                                                |                                                          |                                                               |                                                    |         |              |
| Wireless Network  |      | General Setup                                     | Advanced Settings                                              |                                                          |                                                               |                                                    |         |              |
| Static address    |      |                                                   | Status                                                         | Collecting data                                          |                                                               |                                                    |         |              |
| Advanced Network  |      |                                                   | Protocol                                                       | Static address                                           | *                                                             |                                                    |         |              |
| VPN Configuration |      |                                                   | IPv4 address                                                   | 192.168.1.1/24                                           | +                                                             |                                                    |         |              |
| System Managemen  | 1t > |                                                   | Use custom DNS servers                                         |                                                          | +                                                             |                                                    |         |              |
| Logout            |      |                                                   | IPv6 assignment length                                         | 64                                                       | ~                                                             |                                                    |         |              |
|                   |      |                                                   |                                                                | Assign a part of given                                   | length of every public IPv6-p                                 | refix to this interface                            |         |              |
|                   |      |                                                   | IPv6 assignment hint                                           |                                                          |                                                               |                                                    |         |              |
|                   |      |                                                   |                                                                | Assian nrefix narts usi                                  | no this hexadecimal suboref                                   | x ID for this interface                            |         |              |

| System Status 🗸 🗸             | Overview      Smartlink      Wired Network             |                                                                                                    | ➡ Tab operation ▼   |
|-------------------------------|--------------------------------------------------------|----------------------------------------------------------------------------------------------------|---------------------|
| Overview<br>Routes            | et                                                     | MAC Address: 34:0A:68:24:88:EC<br>Netmask: 255.255.255.255<br>Gateway: 0.0.0.0                                                                                                    | -                   |
| System Log                    | Active Connections                                     | 160 / 16384 (0%)                                                                                                    |                     |
| Kernel Log<br>Realtime Graphs | Memory                                                 |                                                                                                    |                     |
| Basic Network →               | Total Available 7                                      | 2172 kB / 123688 kB (58%)                                                                                                    |                     |
| Advanced Network >            | Buffered                                               | 7768 kB / 123688 kB (6%)                                                                                                    |                     |
| VPN Configuration →           |                                                        |                                                                                                    |                     |
| System Management >           | DHCP Leases Hostname IP Address                        | MAC-Address                                                                                                    | Leasetime remaining |
|                               | mc007 192.168.1.236                                    | E4:E7:49:1A:A7:F3                                                                                                    | 11h 49m 21s         |
|                               | Wireless                                               |                                                                                                    |                     |
|                               | Generic MAC80211 802.11bgn Wireless Controller (radio0 | SSID: ZR2721S-24b8ec<br>Mode: Master<br>Channel: (2,437 GHz)<br>Bitrate: ? Mbit/s<br>BSSID: 34:0A:66:24:B8:EE<br>Encryption: mixed WPA/WPA2 PSK (CCMP)<br>Uptime: 0h 10m 57s<br>SSID: default<br>Mode: Client<br>Channel: 6 (2,437 GHz)<br>Bitrate: ? Mbit/s<br>Wireless is disabled or not associated |                     |

5.Start to configure smartlink usage.

5.1 to config 'cloud'/'uplink device' option: set it to TCP Client mode, and make sure the IP address and port of the server must be the same as that of the PC.

| System Status     | •  | 44 | Overview 🗙   | Smartlink 🗙   | Wired Network x |               |           |                |               |           | ₩       | Tab operation - |
|-------------------|----|----|--------------|---------------|-----------------|---------------|-----------|----------------|---------------|-----------|---------|-----------------|
| Basic Network     | >  |    | General C    | ollection Ad  | vance           |               |           |                |               |           |         | -               |
| Advanced Network  | ~  |    | -            |               |                 |               |           |                |               |           |         | _               |
| QoS               |    |    | Mode Confi   | guration      |                 |               |           |                |               |           |         |                 |
| DMZ               |    |    | Enabled      |               | Uplink Device   |               | I         | Downlink Devic | e             |           |         | _               |
| Firewall          |    |    | $\checkmark$ |               | Cloud           |               |           | UART_DEV       |               | EDIT      | DELE    | TE              |
| Port Forwards     |    |    | ADD          |               |                 |               |           |                |               |           |         |                 |
| Static NAT        |    |    |              |               |                 |               |           |                |               |           |         |                 |
| Smartlink         |    |    | Connection   | Configuration |                 |               |           |                |               |           |         |                 |
| M2M Platform      |    |    | Enabled      | Name          | Working Mode    | Target Addres | s Status  | Conns          | Protocol      |           |         |                 |
| Network Monitor   |    |    | V            | Cloud         | TCP Server      | 30001         | Listening | 0              | Pass-Through  | EDIT      | DELE    | те              |
| Link Control      |    |    | J            | UART DEV      | UART            | COM1          | Connected | 1              | Pass-Through  | EDIT      | DELE    | ТЕ              |
| Dynamic DNS       |    |    |              |               |                 |               |           |                | , and through | Cont      | Utetete |                 |
| SNMP Service      |    |    | ADD          |               |                 |               |           |                |               |           |         |                 |
| VPN Configuration | >  |    |              |               |                 |               |           |                |               |           |         |                 |
| System Management | t> |    | Serial Confi | guration      |                 |               |           |                |               |           |         |                 |
| Lonouit           |    |    | Interf       | ace           | Speed           | Data Bit      | Stop Bit  | Parity         | Flow Control  |           |         |                 |
| Logout            |    |    | CON          | 11            | 115200          | 8             | 1         | None           | None          |           | EDIT    |                 |
|                   |    |    |              |               |                 |               |           |                |               |           |         | _               |
|                   |    |    |              |               |                 |               |           |                |               | SAVE & AF | PPLY    | RESET           |
|                   |    |    |              |               |                 |               |           |                |               |           |         |                 |

| System Status >    | <br>Overview x | Smartlink 🗙   | Wired Network ×  |                     |   | ₩                | Tab operation 🕶 |
|--------------------|----------------|---------------|------------------|---------------------|---|------------------|-----------------|
| Basic Network      | 0              |               |                  |                     |   |                  |                 |
| Advanced Network ~ | General Ci     | ollection Adv | /ance            |                     |   |                  |                 |
| QoS                | Cloud          |               |                  |                     |   |                  |                 |
| DMZ                |                |               | Enabled          |                     |   |                  |                 |
| Firewall           |                |               | Name             | Cloud               |   |                  |                 |
| Port Forwards      |                |               | Working Mode     | TCP Client          | 1 |                  |                 |
| Static NAT         |                |               | Server Address   | 102 168 1 226-20000 |   |                  |                 |
| Smartlink          |                |               |                  | P.Port              |   |                  |                 |
| M2M Platform       |                |               | Protocol         | Pass-Through        | - |                  |                 |
| Network Monitor    |                |               | Enable Heartheat |                     | _ |                  |                 |
| Link Control       |                |               |                  |                     |   |                  |                 |
| Dynamic DNS        | RACK TO OV     | EDVIEW        |                  |                     |   |                  | DESET           |
| SNMP Service       | BACK TO OVI    |               |                  |                     |   | <br>SAVE & APPET | KESET           |

## 5.2 Set serial port parameters, such as baud rate, data bit, and parity bit.

| System S | Status     | •    | 41 | Overview ×   | Smartlink 🗙 | Wired Network 🛪 |                 |          |            |                           |              |      | **   | Tab operation |
|----------|------------|------|----|--------------|-------------|-----------------|-----------------|----------|------------|---------------------------|--------------|------|------|---------------|
| Basic Ne | twork      | •    |    |              |             |                 |                 |          |            |                           |              |      |      |               |
| Advance  | d Network  | ~    |    | Mode Confi   | guration    |                 |                 |          |            |                           |              |      |      |               |
| QoS      |            |      |    | Enabled      |             | Uplink Device   |                 |          | Downli     | in <mark>k Devi</mark> ce |              |      |      |               |
| DMZ      |            |      |    | √            |             | Cloud           |                 |          | UAF        | RT_DEV                    |              | EDIT | DELE | TE            |
| Firewa   | all        |      |    | ADD          |             |                 |                 |          |            |                           |              |      |      |               |
| Port F   | orwards    |      |    |              |             |                 |                 |          |            |                           |              |      |      |               |
| Static   | NAT        |      |    | 0            | 0           |                 |                 |          |            |                           |              |      |      |               |
| Smarti   | link       |      |    | Enabled      | Name        | Working Mode    | Target Addres   | s        | Status     | Conns                     | Protocol     |      |      |               |
| M2M F    | Platform   |      |    | v            | Cloud       | TCP Client      | 192.168.1.236:2 | 0000     | Disconnect | 0                         | Pass-Through | FDIT | DELE | TE            |
| Netwo    | rk Monitor |      |    |              |             |                 |                 |          |            |                           |              |      |      |               |
| Link C   | ontrol     |      |    | V            | UART_DEV    | UART            | COM1            |          | Connected  | 1                         | Pass-Through | EDIT | DELE | TE            |
| Dynan    | nic DNS    |      |    | ADD          |             |                 |                 |          |            |                           |              |      |      |               |
| SNMP     | Service    |      |    |              |             |                 |                 |          |            |                           |              |      |      |               |
| VPN Con  | figuration | >    |    | Serial Confi | guration    |                 |                 |          |            |                           |              |      |      |               |
| System M | lanagemen  | nt > |    | Interf       | ace         | Speed           | Data Bit        | Stop Bit | Pari       | ty                        | Flow Control |      | -    | 1             |
| Logout   |            |      |    | CON          | n           | 115200          | 8               | 1        | Non        | ie                        | None         |      | EDIT |               |
|          |            |      |    |              |             |                 |                 |          |            |                           |              |      | _    |               |

| System Status >     | Overview X Smartlink X Wired Network X |      | Mark Tab operation |
|---------------------|----------------------------------------|------|--------------------|
| Basic Network >     |                                        |      |                    |
| Advanced Network 🗸  | General Collection Advance             |      |                    |
| QoS                 | СОМ1                                   |      |                    |
| DMZ                 | Speed                                  | 9600 | •                  |
| Firewall            | Data Bit                               | 8 .  |                    |
| Port Forwards       | Stop Bit                               | 1 .  |                    |
| Static NAT          | Parity                                 | Need |                    |
| Smartlink           | raity                                  | None |                    |
| M2M Platform        | Flow Control                           | None | ×                  |
| Network Monitor     | Enable Frame                           | 2    |                    |
| Link Control        | Frame Interval                         | 60   |                    |
| Dynamic DNS         | п                                      | nsec |                    |
| SNMP Service        | Frame Length                           | 1460 |                    |
| VPN Configuration > | b                                      | ytes |                    |
| System Management > | BACK TO OVERVIEW                       |      | SAVE & APPLY RESET |
| Logout              |                                        |      |                    |

# 5.3 All configuration finished , show as figure below.

| System Status →                 | 44 | Overview 🗙   | Smartlink ×   | Wired Network a | :                   |           |             |              |        | De Tab  | operation <del>-</del> |
|---------------------------------|----|--------------|---------------|-----------------|---------------------|-----------|-------------|--------------|--------|---------|------------------------|
| Basic Network >                 |    | General C    | ollection Ac  | lvance          |                     |           |             |              |        |         |                        |
| Advanced Network ~              | 1  |              |               |                 |                     |           |             |              |        |         |                        |
| QoS                             |    | Mode Config  | guration      |                 |                     |           |             |              |        |         |                        |
| DMZ                             |    | Enabled      |               | Uplink Device   |                     | Down      | link Device |              |        |         |                        |
| Firewall                        |    | ~            |               | Cloud           |                     | UA        | RT_DEV      |              | EDIT   | DELETE  |                        |
| Port Forwards                   |    | ADD          |               |                 |                     |           |             |              |        |         |                        |
| Static NAT                      |    |              |               |                 |                     |           |             |              |        |         |                        |
| Smartlink                       |    |              |               |                 |                     |           |             |              |        |         |                        |
| M2M Platform                    |    | Connection   | Configuration |                 |                     |           |             |              |        |         |                        |
| Network Monitor                 |    | Enabled      | Name          | Working Mode    | Target Address      | Status    | Conns       | Protocol     |        | _       |                        |
| Link Control                    |    | ~            | Cloud         | TCP Client      | 192.168.1.236:20000 | Connected | 1           | Pass-Through | EDIT   | DELETE  |                        |
| Dynamic DNS                     |    | √            | UART_DEV      | UART            | COM1                | Connected | 1           | Pass-Through | EDIT   | DELETE  |                        |
| SNMP Service                    |    | ADD          |               |                 |                     |           |             |              |        |         |                        |
| VPN Configuration $\rightarrow$ |    |              |               |                 |                     |           |             |              |        |         |                        |
| System Management >             |    | Serial Confu | guration      |                 |                     |           |             |              |        |         |                        |
| Logout                          |    | Interf       | ace           | Speed           | Data Bit Stop Bit   | Parit     | tv          | Flow Control | 1      |         |                        |
|                                 |    | CON          | 41            | 9600            | 8 1                 | Non       | e           | None         |        | EDIT    |                        |
|                                 |    |              |               | nes Co          |                     |           |             |              |        |         |                        |
|                                 |    |              |               |                 |                     |           |             |              | SAVE   |         | ET                     |
|                                 |    |              |               |                 |                     |           |             |              | SAVE & | KEN KEN | <b>H</b>               |

6.Install and run the VCOMM virtual serial port tool on the PC.

6.1 First, set the working Mode to TCP Server Mode(cause the router is set to TCP Client mode), and then set the following parameters:

| irtual CUM | Remote Server IP and PORT | State               | COM->Network(Byte) | NetWork->COM(Byte) | Last State    | Not  |
|------------|---------------------------|---------------------|--------------------|--------------------|---------------|------|
|            | WORK MODE                 |                     |                    |                    |               |      |
|            | Select VSPM work mode     | port Server Device  |                    |                    |               |      |
|            | VSPM run as Server, su    | pport Client Device |                    |                    |               |      |
|            | O UDP broadcast           | ОК                  |                    |                    |               |      |
|            |                           |                     |                    |                    |               |      |
|            |                           |                     |                    |                    | Standard Mode | <br> |
|            |                           |                     |                    |                    |               |      |
|            |                           |                     |                    |                    |               |      |

| Virtual COM R | Remote Server IP and PORT | State                                                                                         | COM->Network(Byte) | NetWork->COM(Byte) | Last State | Note |
|---------------|---------------------------|-----------------------------------------------------------------------------------------------|--------------------|--------------------|------------|------|
|               | How to Create C           | modew_1.Captio<br>ate virtual serial<br>irtual serial by device sca<br>Default virtual serial | X                  |                    |            |      |
|               |                           | ОК                                                                                            |                    |                    |            |      |

| Virtual COM | Remote Server IP | and PORT | State            | COM->Network(Byte)           | NetWork->COM(Byte) | Last State  |     | Note |
|-------------|------------------|----------|------------------|------------------------------|--------------------|-------------|-----|------|
|             |                  | Message  | VSPM Will Quit,I | ×<br>Restart VSPM for Apply. |                    |             |     |      |
|             |                  |          |                  | 确定                           |                    |             |     |      |
| ¢           |                  |          |                  |                              |                    |             |     |      |
|             |                  |          |                  |                              |                    | Standard Mo | ide |      |

6.2 Create a new virtual serial port , such as com6, and configure the server address and listening port of PC .

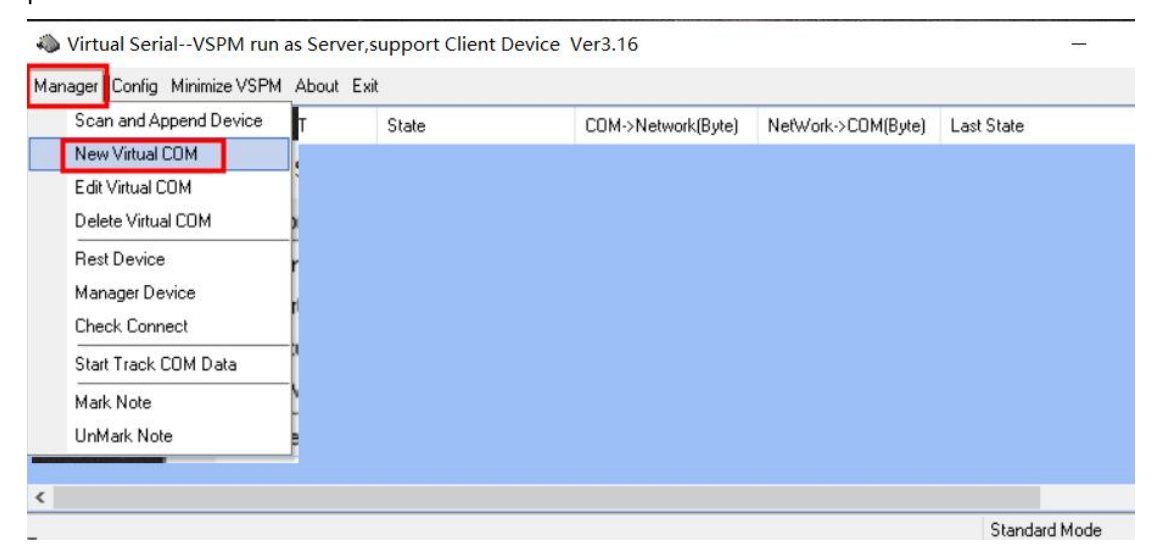

| litual Seria    | alVSPM run a       | as Server, support Client Device Ver3.16                                                                                                    |       |          |      |
|-----------------|--------------------|----------------------------------------------------------------------------------------------------|-------|----------|------|
| Manager Config  | Minimize VSPM      | About Exit                                                                                                    | -     |          |      |
| Virtual COM Loc | cal list IP and PO | Virtual Serial Info ×                                                                                                    | itate |          | Note |
|                 |                    | Select List IP: 192168.1.236 tcp server<br>Client will connect this PORT: 20000 of PC side<br>Map mode: Server<br>Note:<br>Note:<br>Communication will stop.until apply complete |       |          |      |
| <               |                    |                                                                                                    |       |          |      |
| _               |                    |                                                                                                    | Stand | ard Mode |      |

### 6.3 Now you can see that the router is successfully connected to the VOMM virtual software.

| 🦚 Virtual   | SerialVSPM run as Serv    | - 🗆             | ×                  |                    |                                           |      |
|-------------|---------------------------|-----------------|--------------------|--------------------|-------------------------------------------|------|
| Manager Co  | n fig Minimize VSPM About |                 |                    |                    |                                           |      |
| Virtual COM | Local list IP and PORT    | State           | COM->Network(Byte) | NetWork->COM(Byte) | Last State                                | Note |
| COM6        | 192.168.1.236:20000       | Open,9600,N,8,1 | 168                | 198                | 192.168.1.1:18396 TCP/IP Client connected |      |
|             |                           |                 |                    |                    |                                           |      |
|             |                           |                 |                    |                    |                                           |      |
|             |                           |                 |                    |                    |                                           |      |
|             |                           |                 |                    |                    |                                           |      |
|             |                           |                 |                    |                    |                                           |      |
|             |                           |                 |                    |                    |                                           |      |
|             |                           |                 |                    |                    |                                           |      |

7. Start sending and receiving data testing between the serial port device and the virtual serial port tool on the PC.

7.1 View the com port created by the USB-232 converter on the PC (com4 for example); a new virtual com created by VCOMM tool shown as below(com6 for example).

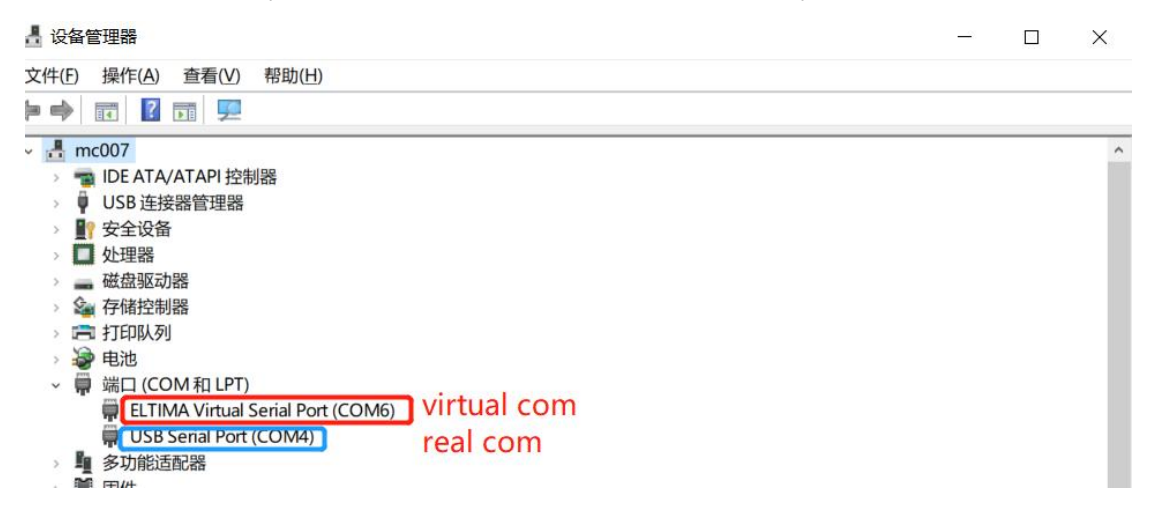

7.2 The testing for sending and receiving data between the serial port device and the virtual serial port tool is as follows.

| Security Web and the terminal terminal termina                                                                                                    | - 🗆 ×                                                                    | Second Second Se | - 0                                              | ×                                   |
|----------------------------------------------------------------------------------------------------|--------------------------------------------------------------------------|----------------------------------------------------------------------------------------------------|--------------------------------------------------|-------------------------------------|
| UDP Setup Setual TCP Client   TCP Server   UDP   Test Mode About   About   Abo | e/real com                                                               | UDP Setup Serial TCP Client   TCP Server   UDP   Test Model About to PC /v                                                                                                    | irtual c                                         | om                                  |
| Serial port CON4 opened<br>123456123456122456122456122456122456122456122456122456122456122456122456122456122456122456122456122456122456122456122456122456122661226                                                                                                    | COM4 V<br>Baud<br>9600 V<br>Data size                                    | Serial port COME opened<br>1234661234661234651234561234561245605678000000000000000000000000000000000                                                                                                    | Name<br>COM6<br>Baud<br>9600<br>Data size        | Y                                   |
| send/recieve datas well                                                                                                    | 8<br>Parity<br>none<br>Tandshake                                         | recieve /send datas well                                                                                                    | 8<br>Parity<br>none<br>Handshake<br>OFF<br>Mode  | 4                                   |
| Modem Ines                                                                                                    | Free                                                                     | Modem lines OCD ORI ODSR OCTS [DTR [RTS]                                                                                                    | Free                                             | se pdate                            |
| Send         Image: Figure 1         Figure 2         Send         Image: Figure 2         Send         Image: Figure 2         Send                                                                                                    | Hubgroup<br>www.HWP-group.com<br>Hercules SETUP etility<br>Version 3.2.8 | Send<br>ABCDEF                                                                                                    | HUUgr<br>www.HW-gree<br>Hercules SETU<br>Version | OUP<br>ap.com<br>P stility<br>3.2.8 |

#### 7.3 Additional note:

You can also set the data tracking mode of the VCOMM tool. You will see the details of the data sending and receiving as follows.

| <b>.</b>                  |       |                 |                    |                    |                                |          |      |    |
|---------------------------|-------|-----------------|--------------------|--------------------|--------------------------------|----------|------|----|
| ager Config Minimize VSPM | About | Exit            |                    |                    |                                |          |      |    |
| Scan and Append Device    | T     | State           | COM->Network(Byte) | NetWork->COM(Byte) | Last State                     |          |      | No |
| New Virtual COM           |       | Open,9600,N,8,1 | 168                | 198                | 192.168.1.1:18396 TCP/IP Clier | nt conne | cted |    |
| Edit Virtual COM          | į.    |                 |                    |                    |                                |          |      |    |
| Delete Virtual COM        |       |                 |                    |                    |                                |          |      |    |
| Rest Device               | ,     |                 |                    |                    |                                |          |      |    |
| Manager Device            | [     |                 |                    |                    |                                |          |      |    |
| Check Connect             | ľ     |                 |                    |                    |                                |          |      |    |
| Start Track COM Data      | 1     |                 |                    |                    |                                |          |      |    |
| Mark Note                 | C     |                 |                    |                    |                                |          |      |    |
|                           |       |                 |                    |                    |                                |          |      |    |

| la Virtual                                         | SerialVSPM run as Serve                                                                                                    | r,support Client Devic                         | ce Ver3.16                                             |                                                                               | - 0                                      | ×    | SETUP utility by HW-gro                                                                                                    | up.com                                                                                                    | - 🗆 ×                                                                   |
|----------------------------------------------------|----------------------------------------------------------------------------------------------------|------------------------------------------------|--------------------------------------------------------|-------------------------------------------------------------------------------|------------------------------------------|------|----------------------------------------------------------------------------------------------------|----------------------------------------------------------------------------------------------------|-------------------------------------------------------------------------|
| Manager Co                                         | nfig Minimize VSPM About B                                                                                                    | Eat                                            |                                                        |                                                                               |                                          |      | UDP Setup Setial TCP Client   TCP Serv                                                                                                    | ver   UDP   Test Mode                                                                                                    | About                                                                   |
| Virtual COM                                        | Local list IP and PORT                                                                                                    | State                                          | COM->Network(Byte)                                     | NetWork->COM(Byte)                                                            | Last State                               | Note | Received/Sent data                                                                                                    |                                                                                                    | Serial                                                                  |
| СОМБ                                               | 192 168 1.236 20000                                                                                                    | Open,9600,N,8,1                                | 1 288 240                                              |                                                                               | 192.168.1.1.18396 TCP/IP Clent connected |      | FFASCIEFABCIEFABCIEFABCIEFABCIEFABCIE<br>ABCIEFABCIEFABCIEFABCIEFABCIEFACIE<br>CIEFABCIEFABCIEFABCIEFABCIEFABCIEFABCIE<br>FFABCIEFABCIEFABCIEFABCIEFABCIE<br>bho666666888888888888866666666<br>6666666888888 | VERAICEFARCEFARCEFARCEFARCEFARCEF<br>ARCEFARCEFARCEFARCEFARCEFAR<br>ECTEFARCEFARCEFARCEFARCEFAR<br>ECTEFARCEFARCEFARCEFARCEFARCEFAR<br>ECTEFARCEFARCEFARCEFARCEFARCEFARCE<br>BERBEISSE<br>BERBEISSE<br>BE |                                                                         |
|                                                    |                                                                                                    |                                                |                                                        |                                                                               |                                          |      | CD ORIODSR CTS                                                                                                    | T DTR T RTS                                                                                                    | Handshake                                                               |
|                                                    |                                                                                                    |                                                |                                                        |                                                                               |                                          |      | Send                                                                                                    |                                                                                                    |                                                                         |
|                                                    |                                                                                                    |                                                |                                                        |                                                                               |                                          |      | aaabbbb                                                                                                    | HEX Send                                                                                                    | HUgroup                                                                 |
|                                                    |                                                                                                    |                                                |                                                        |                                                                               |                                          | /    | [                                                                                                    | F HEX Send                                                                                                    | www.HW-group.com                                                        |
| Track C                                            | OM data                                                                                                    |                                                |                                                        |                                                                               | - /                                      | ×    |                                                                                                    | □ HEXSend                                                                                                    | Version 3.2.8                                                           |
| Virtual                                            | COM Send                                                                                                    |                                                |                                                        |                                                                               |                                          | ^    | S Hercules SETUP utility by HW-gro                                                                                                    | oun.com                                                                                                    | - n x                                                                   |
| 时徽(9:<br>时徽(9:<br>时徽(9:<br>时徽(9:<br>时徽(9:<br>时徽(9: | 47:35):36363636363<br>47:34):36363636363<br>45:42):363663636363<br>45:41):363663636363<br>45:40):363663636363<br>45:39):3636363636363 | 36363636363838<br>36363636363838<br>3636363636 | 1383838283838383<br>138383838383838383<br>138383838383 | 33838<br>33838<br>33838<br>33838<br>33838<br>33838<br>33838<br>33838<br>33838 | $\langle \rangle$                        | ¢    | UDP Setup Seniel TCP Clerry TCP Sen<br>Received/Sent data<br>13466123466123466123466123466123<br>6612346612346612346612346612346613466134                                                                    | rer UDP Test Mode<br>34561234561234 *<br>36123456123456<br>12345612345612<br>12345612345612<br>DEFABCDEFABCD<br>EFABCDEFABCDEFABCD<br>CDEFABCDEFABCD<br>CDEFABCDEFABCD<br>6666668988988                                                                                                    | About<br>Serial<br>Name<br>COM6 ¥<br>Baud<br>9600 ¥<br>Data size<br>8 ¥ |
| Virtual                                            | COM Receive                                                                                                    |                                                | /                                                      |                                                                               |                                          | _    | 8888666666666888888888888886666666                                                                                                    | 16688888888888                                                                                                    | none                                                                    |
| 时戳(9:                                              | 7:32):6161616262                                                                                                    | 26262                                          |                                                        |                                                                               |                                          | ^    | bbbb6666666668888888888888886666666                                                                                                    | 566888888888888                                                                                                    | Handshake                                                               |
| 时戳(9:                                              | 7:31):6161616262                                                                                                    | 26262                                          |                                                        |                                                                               |                                          |      | Modem lines                                                                                                    |                                                                                                    | OFF -                                                                   |
| 时戳(9:                                              | 45:47):6161616262                                                                                                    | 26262                                          |                                                        |                                                                               |                                          |      | CD ORI ODSR OCTS                                                                                                    | T DTR T RTS                                                                                                    | Free                                                                    |
| 时戳(9:                                              | 45:46):6161616262                                                                                                    | 26262                                          |                                                        |                                                                               |                                          | 100  | Send                                                                                                    |                                                                                                    |                                                                         |
| 时戳(9:                                              | 45:34):6161616262                                                                                                    | 26262                                          |                                                        |                                                                               |                                          |      | 666666668888888888888888888888888888888                                                                                                    | T HEX Send                                                                                                    | HUgroup                                                                 |
| 时戳(9:                                              | 15:32):6161616262                                                                                                    | 26262                                          |                                                        |                                                                               |                                          |      |                                                                                                    | HEX Send                                                                                                    | www.HW-group.com                                                        |
|                                                    |                                                                                                    |                                                |                                                        |                                                                               |                                          | ×    |                                                                                                    | HEX Send                                                                                                    | Hercules SETUP stility                                                  |